SEI/UEPG - 2159320 - Ordem de Serviço

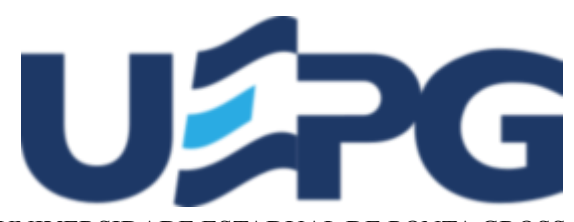

UNIVERSIDADE ESTADUAL DE PONTA GROSSA Av. General Carlos Cavalcanti, 4748 - Bairro Uvaranas - CEP 84030-900 - Ponta Grossa - PR - https://uepg.br

#### ORDEM DE SERVIÇO PROGRAD Nº 6/2024

O Pró-Reitor de Graduação da Universidade Estadual de Ponta Grossa, no exercício de suas atribuições e considerando a necessidade de padronizar os procedimentos dos registros relacionados à Curricularização da Extensão, resolve:

**Art. 1º** - Estabelecer que à partir do dia 26 de agosto de 2024 (segunda-feira), o sistema utilizado pelos docentes (Professor On line) será migrado para a plataforma Kairos. Esta atualização objetiva melhorar a eficiência da execução das tarefas diárias, que ocorrerá através das novas funcionalidades que irão facilitar o gerenciamento das atividades acadêmicas.

**Art. 2º** - Todas as disciplinas que possuem carga horária vinculada à Curricularização da Extensão deverão vincular Atividade(s) Extensionista(s) à disciplina. Caso essa vinculação não seja realizada, o Diário de Classe permanecerá bloqueado, impedindo o registro de frequências e notas. Para que ocorra o desbloqueio, o professor deverá efetivar a vinculação do projeto de extensão (em caso de dúvidas verificar tutorial em anexo).

Art. 3º - Os docentes que ministraram aulas em disciplinas com carga horária vinculada à Curricularização da Extensão e que não registraram o **tipo de atividade Extensão**, nas aulas ministradas com este conteúdo, terão 30 (trinta) dias à partir da publicação desta ordem de serviço para realizar este procedimento.

**Art.4.º** Para o ano letivo de 2023 e o primeiro semestre letivo de 2024, será validado administrativamente o que foi estabelecido no Projeto Pedagógico do Curso, garantindo desta maneira a conformidade com as diretrizes institucionais.

Dê-se ciência e cumpra-se.

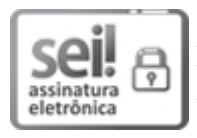

Documento assinado eletronicamente por **Miguel A. de Freitas Jr., Pró-reitor de Graduação**, em 23/08/2024, às 20:53, conforme Resolução UEPG CA 114/2018 e art. 1°, III, "b", da Lei 11.419/2006.

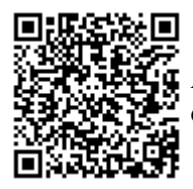

A autenticidade do documento pode ser conferida no site https://sei.uepg.br/autenticidade informando o código verificador **2159320** e o código CRC **289D1CCD**.

24.000055935-2

2159320v9

# TUTORIAL CURRICULARIZAÇÃO

1- Vincular disciplinas de extensão à projetos de extensão

Tanto o coordenador de extensão quanto o professor da disciplina de extensão podem vincular a disciplina um projeto. A única restrição é que o professor visualiza apenas as suas disciplinas, enquanto o coordenador de extensão visualiza todas as disciplinas de extensão do curso.

Example a series of the series of the series

No Sistema Kairos, clique no menu Curricularização

No menu **Disciplinas** lista todas as disciplinas já vinculadas pelo professor "logado" no sistema

| U%7G ****                                        | E KAIROS     Logado como: Silvia Regina Ribeiro     Logou                     |
|--------------------------------------------------|-------------------------------------------------------------------------------|
| Curricularização 🗸                               | Disciplinas de Extensão                                                       |
| ≡ Tutorial                                       | Disciplinas de Extensão                                                       |
| Disciplinas                                      | Disciplinas já vinculadas a extensão do(a) professor(a) Silvia Regina Ribeiro |
| <ul> <li>Disc. Extensão<br/>por Curso</li> </ul> | Atividades Ritmicas e Dança - A - 2024                                        |
| Avaliar horas de<br>extensão                     | Atividades Ritmicas e Dança - 8 - 2024                                        |
| Projetos de<br>Extensão                          | ■ Atividades Ritmicas e Dança - NA - 2024                                     |
| 🚊 Projetos Ativos                                | Atividades Ritmicas e Dança - NB - 2024                                       |
|                                                  |                                                                               |
|                                                  |                                                                               |
|                                                  |                                                                               |
|                                                  |                                                                               |
|                                                  |                                                                               |
|                                                  |                                                                               |
|                                                  |                                                                               |

Ao clicar no botão Disciplinas de Extensão, é possível visualizar todas as disciplinas de extensão do professor.

| UPPG Universidade<br>Estadual de<br>Porta Grossa        | ≡ KAIROS                                                                                             | Logado com |
|---------------------------------------------------------|----------------------------------------------------------------------------------------------------|------------|
| Kairos                                                  | AMBIENTE DE TESTE                                                                                    |            |
| <ul> <li>Curricularização</li> <li>Professor</li> </ul> | Disciplinas de Extensão                                                                              |            |
| -                                                       | Disciplinas de Extensão                                                                              |            |
|                                                         | Não há nenhuma disciplina de extensão vinculada a uma extensão ativa na PROEX nesse momento do(a) pr | ofessor(   |
|                                                         |                                                                                                    |            |
|                                                         |                                                                                                    |            |
|                                                         |                                                                                                    |            |
|                                                         |                                                                                                    |            |
|                                                         |                                                                                                    |            |
|                                                         |                                                                                                    |            |

Nesta interface, você pode clicar na disciplina de extensão desejada para vinculá-la a um novo projeto de extensão. Pode ser vinculado mais de um projeto/atividade de extensão à uma disciplina

| UPPG Universidade<br>Estadual de<br>Perta Grossa             | KAIROS                             |                                       |   |         |                   |                     | Lo                     | gado como | Logout |
|--------------------------------------------------------------|------------------------------------|---------------------------------------|---|---------|-------------------|---------------------|------------------------|-----------|--------|
| Kairos                                                       |                                    |                                       |   |         | AMBIENTE DE TESTE |                     |                        |           |        |
| <ul> <li>Curricularização &gt;</li> <li>Professor</li> </ul> |                                    | 2                                     |   | Disci   | olinas de Ext     | ensão               |                        |           | 3      |
|                                                              | Lista disciplinas e                | extensão                              |   |         |                   |                     |                        |           |        |
| 1                                                            | 10 v resultados<br>Cod. Disciplina | por página                            | ÷ | Turma 💧 | Ano calendário 💧  | Carga Horaria Total | Carga Horária Extensão | Pesquisar | nal 💧  |
| -                                                            | 207086                             | Agrometeorologia                      |   | A       | 2024-1            | 68                  | 7                      | 4         |        |
|                                                              | 207086                             | Agrometeorologia                      |   | В       | 2024-1            | 68                  | 7                      | 4         |        |
| •                                                            | 207086                             | Agrometeorologia                      |   | С       | 2024-1            | 68                  | 7                      | 4         |        |
|                                                              | 207086                             | Agrometeorologia                      |   | D       | 2024-1            | 68                  | 7                      | 4         |        |
|                                                              | 207080 4                           | Classificação e Levantamento de Solos |   | U       | 2024-1            | 68                  | 8                      | 4         |        |
|                                                              | 207080                             | Classificação e Levantamento de Solos |   | А       | 2024-2            | 68                  | 8                      | 4         |        |
|                                                              | 207080                             | Classificação e Levantamento de Solos |   | В       | 2024-2            | 68                  | 8                      | 4         |        |
|                                                              | 207080                             | Classificação e Levantamento de Solos |   | С       | 2024-2            | 68                  | 8                      | 4         |        |
|                                                              | 207080                             | Classificação e Levantamento de Solos |   | D       | 2024-2            | 68                  | 8                      | 4         |        |
|                                                              | 205105                             | Entomologia Geral                     |   | А       | 2024              | 102                 | 10                     | 3         |        |

Ações :

- 1- Definir quantas disciplinas serão listadas
- 2- Nome das disciplinas de extensão
- 3- Pesquisar disciplinas
- 4- Clicar para vincular a um projeto de extensão

Após selecionar a disciplina, você será redirecionado para a lista de projetos ativos na PROEX.

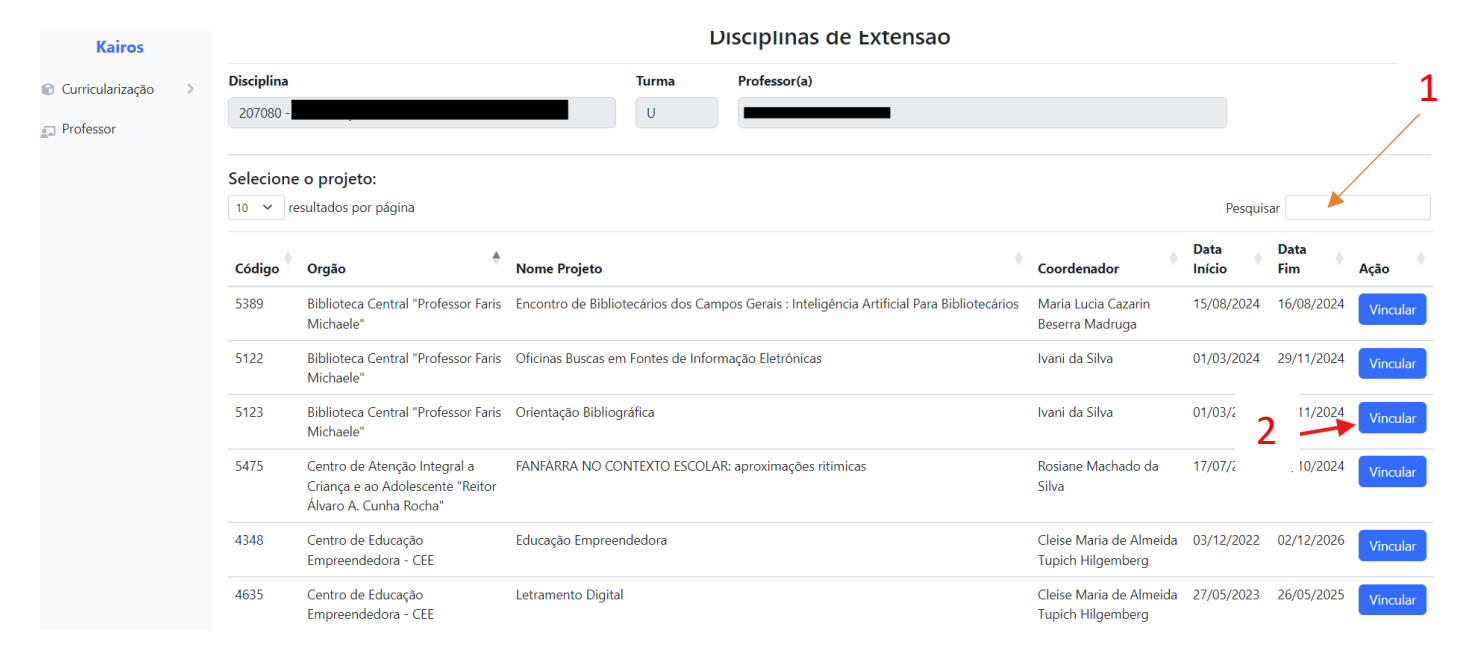

Ações:

- 1- Pesquisar um projeto
- 2- Vincular à disciplina

Depois de buscar a atividade de extensão desejada e clicar em Vincular, você será redirecionado para a tela de confirmação dos dados selecionados:

| Kairos                                   | AMBIENTE DE TESTE                       |               |                                             |    |               |       |               |  |
|------------------------------------------|-----------------------------------------|---------------|---------------------------------------------|----|---------------|-------|---------------|--|
| 🗑 Curricularização 🛛 >                   | Disciplinas de Extensão                 |               |                                             |    |               |       |               |  |
| 20 · · · · · · · · · · · · · · · · · · · | Disciplina / Turma<br>Codigo Disciplina | Disciplina    |                                             |    |               |       |               |  |
|                                          | 207080                                  | Classificação | e Levantamento de Solos                     |    |               |       |               |  |
|                                          | Professor(a)                            |               |                                             |    |               | Turma | Ano           |  |
|                                          |                                         |               |                                             |    |               | U     | 2024-1        |  |
|                                          | Extensão                                |               |                                             |    |               |       |               |  |
|                                          | Protocolo Extensão                      | Extensão      |                                             |    |               |       |               |  |
|                                          | 5123                                    | Orientação E  | Orientação Bibliográfica                    |    |               |       |               |  |
|                                          | Coordenador(a)                          |               | Departamento                                | 4  | Área temática |       | Tipo Extensão |  |
|                                          |                                         |               | Biblioteca Central "Professor Faris Michael | e" | Educação      |       | Curso         |  |
|                                          | Data Inicio                             |               | Data Fim                                    |    |               |       |               |  |
|                                          | 01/03/2024                              |               | 29/11/2024                                  |    |               |       |               |  |
|                                          | Confirmar                               |               |                                             |    |               |       |               |  |
|                                          | 1                                       |               |                                             |    |               |       |               |  |

Disciplina/Turma e a Extensão. Se tudo estiver correto, basta clicar em Confirmar.

Ao confirmar, um e-mail é enviado para o coordenador do projeto de extensão, informando que uma nova disciplina foi vinculada ao projeto

| Kairos                                                                                                    |
|----------------------------------------------------------------------------------------------------|
| Olá !<br>Uma disciplina de extensão foi associada a uma extensão a qual você<br>esta envolvido.<br>Disciplina / Turma<br>Codigo Turma: 190797<br>Disciplina: Atividades Extensionistas 1<br>Professores: Enterioris Bitterorum da Cruz |
| Turma: MA<br>Ano: 2024-1<br>Extensão<br>Ditensão:<br>Coordenador(a): Rodolfo Andre Dellagrana<br>Departamento: Coordenadoria de Desportos e Recreação<br>Área temática: Saúde<br>Tipo Extensão: Curso<br>Data Inicio: 03/05/2024       |
| Data Fim: 03/05/2025                                                                                                    |

#### 2- Desvincular um projeto de extensão de uma disciplina

Para desfazer o vínculo do projeto com a disciplina, no menu Curricularização\Disciplina, selecione a disciplina que deseja desvincular e clique sobre a lixeira.

|                                                 | E KAIROS Logado co                                      | Logout |
|-------------------------------------------------|---------------------------------------------------------|--------|
| <table-cell> Curricularização &gt;</table-cell> | Disciplinas de Extensão                                 |        |
|                                                 | Disciplinas de Extensão                                 |        |
|                                                 | Disciplinas já vinculadas a extensão do(a) professor(a) |        |
|                                                 | 🖬 Atividades Ritmicas e Dança - A - 2024                |        |
|                                                 | Torma: A 1 Ano Calendário: 2024                         |        |
|                                                 | Extensão: Dança UEPG na Comunidade.                     |        |
|                                                 | Coordenador:                                            |        |
|                                                 | Data Início: 06/06/2024                                 |        |
|                                                 | Data Fim: 06/06/2026                                    |        |
|                                                 |                                                         |        |
|                                                 |                                                         |        |
|                                                 | Atividades Ritmicas e Dança - B - 2024                  |        |
|                                                 | Atividades Ritmicas e Dança - NA - 2024                 |        |
|                                                 | Atividades Ritmicas e Dança - NB - 2024                 |        |

Em seguida, será redirecionado para a tela de confirmação da ação, Confirme se deseja desfazer o vínculo.

| ≡ KAIROS                                                                                                    |
|----------------------------------------------------------------------------------------------------|
| Disciplinas de Extensão                                                                                                    |
| Desfazer vinculo disciplina com Extensão                                                                                                    |
| Extensão<br>Dança UEPG na Comunidade.<br>Disciplina / Turma<br>Atividades Rítmicas e Dança   A<br>Deseja defazer o vinculo com essa extensão?<br>Cancelar Desfazer |
|                                                                                                    |

#### 3- Acesso coordenador de extensão

O coordenador de extensão tem disponível o menu Disc. Extensão por Curso, nele é possível visualizar todos as disciplinas de extensão de seu curso e quais projetos estão vinculados.

### > -Avaliação Atividades de Extensão

| Universidade<br>Estadual de<br>Ponta Grossa                                              | ≡ KAIROS Logado c                          | omo: Silvana Ohs |
|------------------------------------------------------------------------------------------|--------------------------------------------|------------------|
| <ul> <li>Curricularização ~</li> <li>Tutorial</li> </ul>                                 | Avaliação Atividades de Extensão           |                  |
| Disciplinas                                                                              | Filtro Atividades de Extensão              |                  |
| Disc. Extensão<br>por Curso     Avaliar horas de<br>extensão     Projetos de<br>Extensão | Deferido<br>Indeferido<br>Em análise<br>RA |                  |
| 📕 Projetos Ativos                                                                        |                                            |                  |
|                                                                                          |                                            |                  |

#### Selecione Avaliar horas de extensão no menu

Para visualizar todas as atividades de extensão, marque a opção Em análise. Para visualizar de um acadêmico específico digite o RA. Após clique em confirmar.

Será apresentada uma lista com as atividades de extensão conforme selecionado (por acadêmico/todos)

| 🕲 Curricularização > |                                     | Ava     | iliação Atividades Extensão | 0                          |                    |
|----------------------|-------------------------------------|---------|-----------------------------|----------------------------|--------------------|
|                      | Academicos deferidos                |         |                             |                            |                    |
|                      | 10 🗸 resultados por página          |         |                             | P                          | lesquisar          |
|                      | Acadêmico 🔶 Série                   | 🔶 Horas | + Situação                  | <ul> <li>Opções</li> </ul> | ÷                  |
|                      | 2                                   | 40h     | Em análise                  | Detalhes                   |                    |
|                      | 2                                   | 10h     | Em análise                  | Detalhes                   |                    |
|                      | Mostrando de 1 até 2 de 2 registros |         |                             | 1                          | Anterior 1 Próximo |
|                      | ← Voltar                            |         |                             | /                          |                    |
|                      |                                     |         |                             |                            |                    |
|                      |                                     |         |                             |                            |                    |
|                      |                                     |         |                             |                            |                    |
|                      |                                     |         |                             |                            |                    |

Ao clicar em Detalhes será mostrado os detalhes da solicitação do acadêmico

| 😰 Curricularização > | Avaliação Atividades Extensão  |  |
|----------------------|--------------------------------|--|
|                      | Atividade de Em análise        |  |
|                      | Titulo Atividade               |  |
|                      | Conferência agro 2024          |  |
|                      | Data da Atividade              |  |
|                      | 16/08/2024                     |  |
|                      | Horas solicitadas              |  |
|                      | 40                             |  |
|                      | Availado por                   |  |
|                      | Data Avaliação                 |  |
|                      | dd/mm/aaaa                     |  |
|                      | Observação coordenador         |  |
|                      |                                |  |
|                      |                                |  |
|                      |                                |  |
|                      | ← Voltar ) Indeferir ) Deferir |  |
|                      |                                |  |
|                      |                                |  |

Preencha com o nome do avaliador e as observações (se houver) e conclua deferindo ou indeferindo

### 4- Listar projetos, cursos e eventos de extensão

• o menu Projetos Ativos, exibe todos os projetos, cursos ou eventos ativos e vigentes na PROEX, essa interface é apenas para conferência.

| Kairos                                                       |                                              | AMBIENTE DE TESTE |                                                                                                    |                |             |  |  |  |  |  |
|--------------------------------------------------------------|----------------------------------------------|-------------------|----------------------------------------------------------------------------------------------------|----------------|-------------|--|--|--|--|--|
| <ul> <li>Curricularização &gt;</li> <li>Professor</li> </ul> | Disciplinas de Extensão                      |                   |                                                                                                    |                |             |  |  |  |  |  |
|                                                              | Projetos, Cursos e Eventos ativos e vigentes |                   |                                                                                                    |                |             |  |  |  |  |  |
|                                                              | 10 🗸 resultados po                           | or página         | Pes                                                                                                    | quisar         |             |  |  |  |  |  |
|                                                              | Coordenador                                  | • •               | Projeto Extensão                                                                                                    | Data<br>Início | Data<br>Fim |  |  |  |  |  |
|                                                              |                                              | 533               | Projeto de extensão AURORA-UEPG NATIVIDADE                                                                                     | 01/10/2022     | 30/09/2024  |  |  |  |  |  |
|                                                              |                                              | 819               | FORMULÁRIO PARA TESTE DO SISTEMA ONLINE - NTI                                                                                  | 02/01/2017     | 01/01/2025  |  |  |  |  |  |
|                                                              |                                              | 2731              | EaD-Um Espaço de Aproximação com a comunidade através da Aprendizagem Virtual 2ª Edição                                        | 10/02/2020     | 31/01/2025  |  |  |  |  |  |
|                                                              |                                              | 3327              | LALUPE - Laboratório Lúdico Pedagógico                                                                                         | 12/06/2023     | 11/06/2025  |  |  |  |  |  |
|                                                              | 4                                            | 3425              | Português Língua Adicional (PLA)/Português para Falantes de Outras Línguas (PFOL), interculturalidade e Letramentos Acadêmicos | 28/10/2022     | 27/10/2024  |  |  |  |  |  |
|                                                              |                                              | 3529              | Solos e Meio Ambiente na Escola                                                                                                | 12/09/2023     | 11/09/2025  |  |  |  |  |  |
|                                                              |                                              | 3762              | Agência de Jornalismo UEPG                                                                                                    | 03/01/2022     | 02/01/2026  |  |  |  |  |  |
|                                                              |                                              | 3881              | Programa de Extensão Aurora UEPG                                                                                               | 17/10/2022     | 16/10/2024  |  |  |  |  |  |
|                                                              |                                              | 3910              | Laboratório de Estudos do Texto - LET                                                                                          | 29/06/2022     | 28/06/2026  |  |  |  |  |  |
|                                                              |                                              | 3999              | Engenharia de Alimentos e responsabilidade social                                                                              | 07/11/2022     | 06/11/2026  |  |  |  |  |  |

• o menu Disc. Extensão por Curso, exibe todas as disciplinas vinculadas a extensão, essa interface é apenas para conferência.

| Upped State<br>Ponta Grossa                             | = KAIROS                                                   |  |  |  |  |  |
|---------------------------------------------------------|------------------------------------------------------------|--|--|--|--|--|
| Kairos                                                  | AMBIENTE DE TESTE                                          |  |  |  |  |  |
| <ul> <li>Curricularização</li> <li>Professor</li> </ul> | Disciplinas de Extensão                                    |  |  |  |  |  |
|                                                         | Disciplinas já vinculadas a extensão                       |  |  |  |  |  |
|                                                         | Introdução à Agronomia - A -                               |  |  |  |  |  |
|                                                         | □ Introdução à Agronomia - B - P                           |  |  |  |  |  |
|                                                         | ■ Introdução à Agronomia - C -                             |  |  |  |  |  |
|                                                         | Introdução à Agronomia - D -                               |  |  |  |  |  |
|                                                         | Projeto de Extensão em Fitotecnia e Fitossanidade - A - I  |  |  |  |  |  |
|                                                         | Projeto de Extensão em Fitotecnia e Fitossanidade - B - Pr |  |  |  |  |  |
|                                                         | Projeto de Extensão em Fitotecnia e Fitossanidade - C -    |  |  |  |  |  |

### 5- Registrar aula de extensão

- a. Professor online (acessar o tutorial na área do professor)
- b. KAIROS(Após a área do professor ser implementada)

#### No menu Professor:

| USERG Universide<br>Estadual de<br>Porta Gro | <sup>ade</sup> ≡ KAI | ROS          |           |        |          |            |                             |
|----------------------------------------------|----------------------|--------------|-----------|--------|----------|------------|-----------------------------|
| Kairos                                       |                      |              |           |        |          |            | AMBIENTE DE TESTE           |
| Curricularização                             | >                    |              |           |        |          |            |                             |
| 🔄 Professor                                  |                      |              |           |        |          |            | Bem vindo ao sistema Kairos |
|                                              |                      |              |           |        |          |            |                             |
|                                              |                      |              |           |        |          |            |                             |
|                                              |                      |              |           |        |          |            |                             |
|                                              |                      |              |           |        |          |            |                             |
|                                              |                      |              |           |        |          |            |                             |
|                                              |                      |              |           |        |          |            |                             |
| Messanes Timeline                            | Evcentions V         | iews 👩 Route | Oueries 👩 | Models | Mails Ca | te Session | a Deminect                  |

## Selecione Disciplinas, na listagem de disciplinas,

| Kairos                                                  | Solution Voltar     |             |             | Ár                            | ea do Professoi    |                        |                      |                        |
|---------------------------------------------------------|---------------------|-------------|-------------|-------------------------------|--------------------|------------------------|----------------------|------------------------|
| <ul> <li>Curricularização</li> <li>Professor</li> </ul> |                     |             | Discipl nas | Acadêmico <del>-</del> Estági | os 🔹 Monitoria 👻   | Biblioteca 👻 Acessar F | elatórios            |                        |
|                                                         |                     |             |             |                               |                    |                        |                      |                        |
|                                                         | 10 🗸 resultados por | página      |             |                               | Ofertas            |                        | Pesqu                | isar                   |
|                                                         | Código 🕴 Disciplina | 🕴 Turma (   | Calendário  | Carga Horária Total 💧         | Total Horas Normal | Total Horas Extensão ≬ | Aulas Dadas Normal ≬ | Aulas Dadas Extensão ≬ |
|                                                         | 205063 Fisiologia   | /egetal A   | 2024        | 102                           | 102                | 0                      |                      |                        |
|                                                         | 2                   | /egetal A   | 2024        | 102                           | 92                 | 10                     |                      |                        |
|                                                         | 2                   | /egetal B   | 2024        | 102                           | 102                | 0                      |                      |                        |
|                                                         | 2                   | /egetal B   | 2024        | 102                           | 92                 | 10                     |                      |                        |
|                                                         | 2                   | /egetal C   | 2024        | 102                           | 102                | 0                      |                      |                        |
|                                                         | 2                   | /egetal C   | 2024        | 102                           | 92                 | 10                     |                      |                        |
|                                                         | 2                   | /egetal D   | 2024        | 102                           | 102                | 0                      |                      |                        |
|                                                         | 2                   | /egetal D   | 2024        | 102                           | 92                 | 10                     |                      |                        |
|                                                         | м                   | 8 registros |             |                               |                    |                        |                      | Anterior 1 Próximo     |

a disciplina de extensão é diferenciada pelo total de horas de extensão, que é superior a 0.

NTI/UEPG

### 5.1- Disciplinas não vinculadas a um projeto/atividade de extensão

| <b>h</b> Voltar |                                                                          |          | Áre                    | a do Profes            | sor                   |                         |                       |                         |        |
|-----------------|--------------------------------------------------------------------------|----------|------------------------|------------------------|-----------------------|-------------------------|-----------------------|-------------------------|--------|
|                 | Disciplinas                                                              | Acadêmic | o <del>•</del> Estágio | os - Monitoria -       | Biblioteca 🕶          | Acessar Relatórios      |                       |                         |        |
|                 |                                                                          |          |                        |                        |                       |                         |                       |                         |        |
| 10 🗸 re         | sultados por página                                                      |          |                        | Ofertas                |                       |                         | Pesquisar             |                         |        |
| Código          | Disciplina                                                               | Turma    | Calendário             | Carga Horária<br>Total | Total Horas<br>Normal | Total Horas<br>Extensão | Aulas Dadas<br>Normal | Aulas Dadas<br>Extensão | ٠      |
| <u>102151</u>   | Ensino de Física IV                                                      | NA       | 2024                   | 68                     | 68                    | 0                       | 0                     | 0                       |        |
| <u>503189</u>   | Estágio Curricular Supervisionado do Ensino de<br>Física II              | NA       | 2024                   | 204                    | 204                   | 0                       | 0                     | 0                       |        |
| <u>102587</u>   | Física Conceitual - Disciplina não vinculada à um<br>projeto de extensão | A        | 2024                   | 68                     | 0                     | 68                      | 28                    | 28                      |        |
| Mostrando o     | de 1 até 3 registros                                                     |          |                        |                        |                       |                         |                       | Anterior 1 P            | róximo |

No caso em que a disciplina ainda não esteja vincula a um projeto/atividade de extensão, o sistema informará junto ao nome da disciplina e não permitirá o lançamento de um novo dia de aula.

Para lançar um novo dia de aula clique sobre o código da disciplina.

| AMBIENTE DE TESTE                                                                                                    |
|----------------------------------------------------------------------------------------------------|
| Area do Professor                                                                                                    |
| Esta disciplina é de Extensão, e ainda não está vinculada a um Projeto de Extensão. Após a Disciplina ser vinculada a um Projeto de Extensão, Você poderá Criar um dia de aula. |
| Disciplinas Acadêmico - Estágios - Monitoria - Biblioteca - Acessar Relatórios                                                                                                  |
|                                                                                                    |
| Dia(s) de Aula                                                                                                    |
| Lançar Novo Dia de Aula Lançar Notas Alterar Número de Aulas Previstas                                                                                                    |
| Código da Disciplina: 102587 - Disciplina: Física Conceitual - Turma: A - Calendário: 2024.                                                                                     |
| Horários: Visualizar horário                                                                                                    |

# No momento que o professor for lançar a aula, aparecerá uma mensagem de advertência:

Esta disciplina é de Extensão, e ainda não está vinculada a um Projeto de Extensão. Após a Disciplina ser vinculada a um Projeto de Extensão, você poderá criar um dia de aula.

5.2 -Disciplina com carga horária total de extensão, já vinculada a um projeto/atividade de extensão.

| • Voltar       |                                                             |         |                       | Área do Pro            | fessor           |              |                         |         |
|----------------|-------------------------------------------------------------|---------|-----------------------|------------------------|------------------|--------------|-------------------------|---------|
|                | Disciplinas                                                 | 5 Acadê | èmico <del>-</del> Es | tágios 👻 Monito        | oria 🕶 🛛         | Biblioteca 🔻 | Acessar Rela            | atórios |
| 10 <b>v</b> re | esultados por página                                        |         |                       | Ofertas                |                  |              |                         |         |
| Código         | Disciplina                                                  | Turma   | Calendário            | Carga Horária<br>Total | Total H<br>Norma | loras<br>al  | Total Horas<br>Extensão | ٠       |
| <u>102151</u>  | Ensino de Física IV                                         | NA      | 2024                  | 68                     | 68               |              | 0                       |         |
| <u>503189</u>  | Estágio Curricular Supervisionado do Ensino<br>de Física II | NA      | 2024                  | 204                    | 100              |              | 104                     |         |
| <u>102587</u>  | Física Conceitual                                           | А       | 2024                  | 68                     | 0                |              | 68                      |         |
| Mostrando      | de 1 até 3 de 3 registros                                   |         |                       |                        |                  |              |                         |         |

# Clique sobre o código da disciplina

# Depois sobre Lançar Novo Dia de Aula

|                                              | Disciplinas       | Acadêmico <del>•</del> | Estágios <del>-</del> | Monitoria <del>-</del>      | Biblioteca <del>-</del> | Acessar Relatórios |    |
|----------------------------------------------|-------------------|------------------------|-----------------------|-----------------------------|-------------------------|--------------------|----|
|                                              |                   |                        |                       |                             |                         |                    |    |
|                                              |                   |                        | Dia(                  | s) de Aula                  |                         |                    |    |
| Lançar Novo Dia de Aula                      | s Alterar Nú      | úmero de Aulas Prev    | vistas                |                             |                         |                    |    |
| Código da Disciplina: 503189 - Disciplina: 6 | Estágio Curricula | r Supervisionado do    | Ensino de Física      | a II - <b>Turma:</b> NA - ( | Calendário: 2024.       |                    |    |
| Horários: Visualizar horário                 |                   |                        |                       |                             |                         |                    |    |
| 10 🗸 resultados por página                   |                   |                        |                       |                             |                         | Pesquisa           | r  |
| Id Oferta                                    | Data              | Número de<br>Aulas     | Conteúde              | o da Aula                   |                         |                    | \$ |

Para as disciplinas com carga horária total em extensão, somente ficará disponível o tipo de atividade Extensão para registro no dia de aula. Preencha as demais informações e salve.

| Incluir Dia de Aula         Código da Disciplina: 102587 - Disciplina: Física Conceitual - Turmas: A - Calendário: 2024         Carga Horária Normal Disponivel: -32h - Carga Horária Extensão Disponivel: 68h         Data:       23/08/2024         Número de Aulas:         Tipo Atividade:       Selecione o tipo da atividade | Disciplinas       | Acadêmico <del>-</del>               | Estágios <del>-</del>                 | Monitoria <del>-</del>                                  | Biblioteca <del>-</del>              | Acessar Relatórios                   |
|----------------------------------------------------------------------------------------------------|-------------------|--------------------------------------|---------------------------------------|---------------------------------------------------------|--------------------------------------|--------------------------------------|
| Incluir Dia de Aula         Código da Disciplina: 102587 - Disciplina: Física Conceitual - Turmas: A - Calendário: 2024<br>Carga Horária Normal Disponivel: -32h - Carga Horária Extensão Disponivel: 68h         Data:       23/08/2024         Número de Aulas:                                                                  |                   |                                      |                                       |                                                         |                                      |                                      |
| Código da Disciplina: 102587 - Disciplina: Física Conceitual - Turmas: A - Calendário: 2024         Carga Horária Normal Disponivel: -32h - Carga Horária Extensão Disponivel: 68h         Data:       23/08/2024         Número de Aulas:         Tipo Atividade:       Selecione o tipo da atividade                             |                   |                                      | Incluir                               | Dia de Aula                                             | 1                                    |                                      |
| Data:     23/08/2024       Número de Aulas:       Tipo Atividade:         Selecione o tipo da atividade                                                                                                    | Código<br>Carg    | da Disciplina: 10<br>ga Horária Norm | 2587 - Disciplin<br>al Disponivel: -: | <b>a:</b> Física Conceitual<br>32h - <b>Carga Horár</b> | - Turmas: A - Ca<br>ia Extensão Disp | <b>lendário:</b> 2024<br>onivel: 68h |
| Número de Aulas:       Tipo Atividade:       Selecione o tipo da atividade                                                                                                    | Data:             |                                      | 23/08/20                              | 24                                                      |                                      |                                      |
| Tipo Atividade:         Selecione o tipo da atividade                                                                                                    | Número de Aulas:  |                                      |                                       |                                                         |                                      |                                      |
|                                                                                                    | Tipo Atividade:   |                                      | Selecione                             | e o tipo da atividad                                    | e ~                                  |                                      |
| Conteúdo da Aula:<br>Extensão                                                                                                    | Conteúdo da Aula: |                                      | Selecion<br>Extensão                  | e o tipo da atividad                                    | de                                   |                                      |
|                                                                                                    |                   |                                      |                                       |                                                         |                                      |                                      |

# 5.3 -Disciplina com carga horária parcial de extensão, já vinculada a um projeto/atividade de extensão.

| Soltar        |                                                                          |          | Áre                    | a do Profes            | sor                     |                         |                       |                         |         |
|---------------|--------------------------------------------------------------------------|----------|------------------------|------------------------|-------------------------|-------------------------|-----------------------|-------------------------|---------|
|               | Disciplinas                                                              | Acadêmic | o <del>-</del> Estágic | os 👻 Monitoria 🝷       | Biblioteca <del>-</del> | Acessar Relatórios      |                       |                         |         |
|               |                                                                          |          |                        |                        |                         |                         |                       |                         |         |
|               |                                                                          |          |                        | Ofertas                |                         |                         |                       |                         |         |
| 10 🗸 re       | sultados por página                                                      |          |                        |                        |                         |                         | Pesquisar             |                         |         |
| Código        | Disciplina                                                               | Turma    | Calendário             | Carga Horária<br>Total | Total Horas<br>Normal   | Total Horas<br>Extensão | Aulas Dadas<br>Normal | Aulas Dadas<br>Extensão | ٠       |
| <u>102151</u> | Ensino de Física IV                                                      | NA       | 2024                   | 68                     | 68                      | 0                       | 0                     | 0                       |         |
| <u>503189</u> | Estágio Curricular Supervisionado do Ensino de<br>Física II              | NA       | 2024                   | 204                    | 100                     | 104                     | 0                     | 0                       |         |
| <u>102587</u> | Física Conceitual - Disciplina não vinculada à um<br>projeto de extensão | A        | 2024                   | 68                     | 0                       | 68                      | 28                    | 28                      |         |
| Mostrando     | de 1 até 3 de 3 registros                                                |          |                        |                        |                         |                         |                       | Anterior 1              | Próximo |

# Clique sobre o código da disciplina

| <table-cell-rows> Voltar</table-cell-rows> |                                                                          |          | Áre                    | a do Profes            | sor                     |                         |                       |                         |         |
|--------------------------------------------|--------------------------------------------------------------------------|----------|------------------------|------------------------|-------------------------|-------------------------|-----------------------|-------------------------|---------|
|                                            | Disciplinas                                                              | Acadêmic | o <del>-</del> Estágio | s ▼ Monitoria ▼        | Biblioteca <del>-</del> | Acessar Relatórios      |                       |                         |         |
|                                            |                                                                          |          |                        |                        |                         |                         |                       |                         |         |
| 10 <b>v</b> re                             | esultados por página                                                     |          |                        | Ofertas                |                         |                         | Pesquisar             |                         |         |
| Código                                     | Disciplina                                                               | Turma    | Calendário             | Carga Horária<br>Total | Total Horas<br>Normal   | Total Horas<br>Extensão | Aulas Dadas<br>Normal | Aulas Dadas<br>Extensão | •       |
| <u>10 21 51</u>                            | Ensino de Física IV                                                      | NA       | 2024                   | 68                     | 68                      | 0                       | 0                     | 0                       |         |
| <u>503189</u>                              | Estágio Curricular Supervisionado do Ensino de<br>Física II              | NA       | 2024                   | 204                    | 100                     | 104                     | 0                     | 0                       |         |
| <u>102587</u>                              | Física Conceitual - Disciplina não vinculada à um<br>projeto de extensão | A        | 2024                   | 68                     | 0                       | 68                      | 28                    | 28                      |         |
| Mostrando                                  | de 1 até 3 de 3 registros                                                |          |                        |                        |                         |                         | A                     | Anterior 1              | Próximo |

# Depois sobre Lançar Novo Dia de Aula

|                                              | Disciplinas      |                     | Estáglos *       | Monitoria *                 | Biblioteca 🕈      | Acessar Relatorios |       |
|----------------------------------------------|------------------|---------------------|------------------|-----------------------------|-------------------|--------------------|-------|
|                                              |                  |                     |                  |                             |                   |                    |       |
| +                                            |                  |                     | Dia(             | s) de Aula                  |                   |                    |       |
| Lançar Novo Dia de Aula                      | Alterar Nú       | úmero de Aulas Prev | ristas           |                             |                   |                    |       |
| Código da Disciplina: 503189 - Disciplina: E | stágio Curricula | r Supervisionado do | Ensino de Física | a II - <b>Turma:</b> NA - ( | Calendário: 2024. |                    |       |
| Horários: Visualizar horário                 |                  |                     |                  |                             |                   |                    |       |
| 10 🗸 resultados por página                   |                  |                     |                  |                             |                   | Pesq               | uisar |
| ld 🌢 Oferta                                  | Data             | Número de<br>Aulas  | Conteúde         | o da Aula                   |                   |                    | *     |

## Selecione o tipo de atividade

| Disciplinas Acadêmio                                                                                                    | co ▼ Estágios ▼ Monitoria ▼ Biblioteca ▼ Acessar Relatórios |  |  |  |  |  |  |  |
|----------------------------------------------------------------------------------------------------|-------------------------------------------------------------|--|--|--|--|--|--|--|
|                                                                                                    |                                                             |  |  |  |  |  |  |  |
| Incluir Dia de Aula                                                                                                    |                                                             |  |  |  |  |  |  |  |
| Código da Disciplina: 503189 - Disciplina: Estágio Curricular Supervisionado do Ensino de Física II - Turmas: NA -<br>Calendário: 2024<br>Carga Horária Normal Disponivel: -11h - Carga Horária Extensão Disponivel: 104h |                                                             |  |  |  |  |  |  |  |
| Data:                                                                                                    | 23/08/2024                                                  |  |  |  |  |  |  |  |
| Número de Aulas:                                                                                                    |                                                             |  |  |  |  |  |  |  |
| Tipo Atividade:                                                                                                    | Selecione o tipo da atividade 🖌                             |  |  |  |  |  |  |  |
| Conteúdo da Aula:                                                                                                    | Selecione o tipo da atividade                               |  |  |  |  |  |  |  |
|                                                                                                    | Aula Remota Síncrona                                        |  |  |  |  |  |  |  |
|                                                                                                    | Aula Presencial                                             |  |  |  |  |  |  |  |
|                                                                                                    | Estágio Curricular                                          |  |  |  |  |  |  |  |
|                                                                                                    | Aula Prática/Experimental                                   |  |  |  |  |  |  |  |
| Salvar                                                                                                    | Internato                                                   |  |  |  |  |  |  |  |
|                                                                                                    | Extensão                                                    |  |  |  |  |  |  |  |

Nas disciplinas parciais não será permitido salvar um lançamento com um tipo de atividade que já tenha atingido o máximo da carga horária de sua categoria (extensão/outras atividades). Uma mensagem de alerta será exibida na tela com a informação para o professor